# Manual UIIAkademik - Petugas

Aplikasi ini berisi tentang semua rangkuman kegiatan akademik mahasiswa atau dosen. Di aplikasi ini terdapat tiga kelompok menu, yaitu mahasiswa, dosen, dan rekap data. Berikut adalah menu yang ada di UIIAkademik.

| 4 | Dosen               |   | O Mahasiswa       | • |   |                       |
|---|---------------------|---|-------------------|---|---|-----------------------|
|   |                     |   | Status            |   |   |                       |
|   | Mahasiswa bimbingan |   | Data induk        |   |   |                       |
|   | Daftar pertemuan    |   | Konsentrasi studi |   |   |                       |
|   | Jadwal mengajar     |   | Jadwal kuliah     |   |   |                       |
|   | Data induk          |   | Presensi          |   | Ľ | Rekap data 🔺          |
| 0 | Pencarian dosen     |   | KHS               |   |   | Data mahasiswa        |
| ~ | Pencanan dosen      |   | Indeks prestasi   |   |   | Data kuliah           |
| Q | Pencarian mahasiswa |   | Tagihan           |   |   | Distribusi nilai      |
| 0 | Mahasiswa           | • | Cuti              |   |   | Data kelulusan        |
| ľ | Rekap data          | • | Demostologe       |   |   | Data status mahasiswa |
|   |                     |   | Perpustakaan      |   |   | eens statue managema  |

#### Gambar 1. Menu UIIAkademik

#### A. Pencarian Dosen

Menu ini berfungsi untuk mencari dosen, Anda dapat melakukan pencarian

berdasar NIK atau nama dosen. Ketika Anda menekan tombol mata • tersebut Anda akan diarahkan ke **Halaman Dosen - Data Induk**.

| Р | enca          | rian dosen           |                                        |               |      |
|---|---------------|----------------------|----------------------------------------|---------------|------|
| N | IK / N<br>145 | lama dosen<br>230403 | Q.                                     |               |      |
|   | No.           | NIK                  | Nama dosen                             | Program studi | Aksi |
|   | 1             | 145230403            | Ahmad Fathan Hidayatullah, S.T., M.Cs. | Informatika   | 0    |

Gambar 2. Pencarian dosen

# B. Dosen - Data Induk

Menu ini digunakan untuk menampilkan data induk dari dosen bersangkutan.

|                           |                       |                          |                                                          |               |                      | <b>III</b> ( <b>)</b> - |
|---------------------------|-----------------------|--------------------------|----------------------------------------------------------|---------------|----------------------|-------------------------|
| 爺 > Akademik > Data induk |                       |                          |                                                          |               |                      |                         |
|                           |                       |                          |                                                          |               |                      |                         |
| Q Pencarian dosen         | Data induk            |                          |                                                          |               |                      |                         |
| 🐣 Dosen 🔺                 | NIK                   | NIK                      | : 145230403                                              | Fakultas      | : Teknologi Industri |                         |
| Data induk                | 145230403             | Q Nama<br>NIDN           | : Ahmad Fathan Hidayatullah, S.T., M.Cs.<br>: 0502048802 | Program studi | : Informatika        |                         |
| Jadwal mengajar           | NIK                   | : 145230403              |                                                          |               |                      |                         |
| Daftar pertemuan          | Nama                  | : Ahmad Fathan Hidaya    | tullah, S.T., M.Cs.                                      |               |                      |                         |
|                           | Tempat lahir          | : Sleman                 |                                                          |               |                      |                         |
| Mahasiswa bimbingan       | Tanggal lahir         | : 02-04-1988             |                                                          |               |                      |                         |
|                           | Jenis                 | : Edukatif               |                                                          |               |                      |                         |
| Q Pencarian mahasiswa     | Kelompok              | : Dosen Tetap Yayasan    |                                                          |               |                      |                         |
| <u>^</u>                  | Pangkat               | : III/b, Penata Muda TK. | .1                                                       |               |                      |                         |
| 🕑 Mahasiswa 🕨             | TMT pangkat           | : 01-08-2018             |                                                          |               |                      |                         |
|                           | Alamat                | : Jonggrangan RT/RW (    | 003/018 Sumberadi Malti Sleman 55288                     |               |                      |                         |
|                           | Pendidikan            | : S2                     |                                                          |               |                      |                         |
|                           | Jenis kelamin         | : Laki-laki              |                                                          |               |                      |                         |
|                           | Jabatan fungsional    | : Asisten Ahli           |                                                          |               |                      |                         |
|                           | TMT fungsional        | : 01-06-2016             |                                                          |               |                      |                         |
|                           | Unit 1                | : Fakultas Teknologi Ind | dustri                                                   |               |                      |                         |
|                           | Unit 2                | : Informatika S1         |                                                          |               |                      |                         |
|                           | Lokasi kerja          | : Fakultas Teknologi Ind | dustri                                                   |               |                      |                         |
|                           | SK pertama            | : 28/CDTR/PYBW/XI/20     | 014                                                      |               |                      |                         |
|                           | Tanggal SK pertama    | : 01-08-2014             |                                                          |               |                      |                         |
|                           | Nomor telepon seluler | : 085729994091           |                                                          |               |                      |                         |
|                           |                       | Copyright: I             | Badan Sistem Informasi Universitas Islam Indonesia       |               |                      |                         |

Gambar 3. Halaman Data Induk Dosen

## C. Dosen - Jadwal Mengajar

Menu ini digunakan untuk menampilkan jadwal mengajar dosen. Di halaman ini Anda dapat melakukan ekspor jadwal mengajar dosen tersebut ke dalam bentuk .pdf atau excel. Ketika Anda menekan tombol mata •, Anda akan diarahkan ke halaman **Daftar Pertemuan**.

| Jadwa      | l men       | gajar      |                                        |                      |                             |                               |             |                 |      |                           |                     |                          |        |   |
|------------|-------------|------------|----------------------------------------|----------------------|-----------------------------|-------------------------------|-------------|-----------------|------|---------------------------|---------------------|--------------------------|--------|---|
| NIK<br>145 | 23040       | 3          | NIK<br>Q Nama<br>NIDN                  | : 14<br>: Ah<br>: 05 | 523040<br>Imad Fa<br>020488 | 3<br>than Hida <u>y</u><br>02 | yatullah, : | S.T., M.Cs.     |      | Fakultas<br>Program studi | : Tekno<br>: Inforr | ologi Industri<br>natika |        |   |
| Period     | le<br>1/202 | 2 - Ganjil | •                                      |                      |                             |                               |             |                 |      |                           |                     |                          | Ekspor | · |
| Tampilk    | kan 10      | ∽ data     |                                        |                      |                             |                               |             |                 |      | Cari                      |                     |                          |        | Q |
| No.        | Jur.        | Kode       | Nama mata kuliah                       | Media                | SKS<br>MK                   | SKS<br>beban                  | Hari        | Waktu           | Sesi | Gedung                    | Ruang               | Jumlah<br>mahasiswa      | Aksi   |   |
| 1          | TF          | UNI601     | Islam Ulil Albab (A) 嶜                 | Daring               | 3                           | 3                             | Ahad        | 10:00-<br>12:00 | 1    | Gd. Mas Mansur            | 02.06               | 0 peminat                | •      |   |
| 2          | TF          | SIF552     | Advanced Java Programming<br>(NXU) (F) | Daring               | 3                           | 3                             | Senin       | 07:00-<br>09:00 | 2    | Gd. Mas Mansur            | 01.05               | 0 peminat                | 0 🔒    |   |
| 3          | TF          | SIF552     | Advanced Java Programming<br>(NXU) (F) | Daring               | 3                           | 3                             | Senin       | 09:00-<br>10:00 | 1    | Gd. Mas Mansur            | 01.06               | 0 peminat                | •      |   |
| 4          | TF          | SIF909     | Big Data (A)                           | Daring               | 3                           | 3                             | Senin       | 10:00-<br>14:00 | 1    | Gd. Mas Mansur            | 02.06               | 0 peminat                | •      |   |

Gambar 4. Halaman Jadwal Mengajar Dosen

# D. Dosen - Daftar Pertemuan

Menu berisi detail dari mata kuliah yang diampu oleh dosen yang bersangkutan. Di dalam menu ini terdapat **tab topik pertemuan, presensi, dan komponen penilaian**.

- 1. Tab Topik Pertemuan berisi daftar topik tiap pertemuan yang dilakukan oleh dosen, serta info jumlah total kehadiran peserta.
- 2. Tab Presensi berisi jumlah kehadiran total tiap mahasiswa sampai detail jumlah pengambilan mata kuliah tersebut.
- 3. Tab Komponen Penilaian berisi nilai di tiap komponen penilaian mata kuliah pada tiap mahasiswa yang diampu

| Daftar pertemuan |                       |          |                                                                     |        |                          |                                          |             |   |
|------------------|-----------------------|----------|---------------------------------------------------------------------|--------|--------------------------|------------------------------------------|-------------|---|
| NIK<br>145230403 | NIK<br>Q Nama<br>NIDN |          | : 145230403<br>: Ahmad Fathan Hidayatullah, S.T., M<br>: 0502048802 | Cs.    | Fakultas<br>Program stud | : Teknologi Industri<br>li : Informatika |             |   |
|                  | Topik pertemuan       |          | Presensi                                                            |        |                          | Komponen p                               | penilaian   |   |
| Periode          |                       |          | Mata kuliah yang diampu                                             |        |                          |                                          |             |   |
| 2021/2022 - G    | anjil                 | •        | Bahasa Arab Alquran (C) - TF - 201                                  | 6      |                          | -                                        | Ekspor      | - |
| Tampilkan 10 🗸   | data                  |          |                                                                     |        | Cari                     |                                          |             | Q |
| Pertemuan        | Tanggal pertemuan     | Jumlah k | ehadiran / Total mahasiswa                                          | Realis | sasi                     | Dosen penyelenggara                      |             |   |
| 1                | 2022-01-13            | 2/2      |                                                                     | 1      |                          | Ahmad Fathan Hidayatullah,               | S.T., M.Cs. |   |
| 2                | 2022-01-13            | 1/2      |                                                                     | perter | muan ke 2                | Ahmad Fathan Hidayatullah,               | S.T., M.Cs. |   |
| 3                | 2022-01-19            | 0/2      |                                                                     | 3      |                          | Ahmad Fathan Hidayatullah,               | S.T., M.Cs. |   |
| 5                | 2022-06-21            | 0/2      |                                                                     | а      |                          | Ahmad Fathan Hidayatullah,               | S.T., M.Cs. |   |

# Gambar 5.1. Daftar Pertemuan - Topik Pertemuan

|                       |                                                | NIK                                     | : 145230403                                            |                                          | Fakultas                         | : "   | Teknologi Indu | ustri                                  |
|-----------------------|------------------------------------------------|-----------------------------------------|--------------------------------------------------------|------------------------------------------|----------------------------------|-------|----------------|----------------------------------------|
| 5230                  | 403                                            | A NiDN                                  | : Ahmad Fathan Hiday<br>: 0502048802                   | vatullah, S.T., M.Cs.                    | Program studi                    | :     | nformatika     |                                        |
|                       | Το                                             | pik pertemuan                           |                                                        | Presensi                                 |                                  |       | Kompo          | nen penilaian                          |
| Period                | е                                              |                                         | Mata kuliah yang diar                                  | npu                                      |                                  |       |                |                                        |
|                       |                                                |                                         |                                                        |                                          |                                  |       |                |                                        |
| 202                   | 1/2022 - Gena                                  | p -                                     | Islam Rahmatan Li                                      | l Alamin (B) - DLA - 20                  | 20                               |       | •              | Ekspor                                 |
| 202<br>ampilk         | 1/2022 - Gena<br>an 10 ~ da                    | p •                                     | Islam Rahmatan Li                                      | Alamin (B) - DLA - 20:                   | 20<br>Cari                       |       | •              | Ekspor                                 |
| 202<br>ampille<br>No. | 1/2022 - Gena<br>an 10 ~ da<br>NIM             | p •                                     | Islam Rahmatan Li<br>Program studi                     | Alamin (B) - DLA - 20:<br>Pengambilan ke | Cari<br>Sejarah nilai            | Nilai | Kehadiran      | Ekspor<br>Prosentase kehadiran         |
| 202<br>ampilk<br>No.  | 1/2022 - Gena<br>an 10 → da<br>NIM<br>19523006 | p • • • • • • • • • • • • • • • • • • • | Islam Rahmatan Li<br>Program studi<br>S1 - Informatika | Alamin (B) - DLA - 20:<br>Pengambilan ke | 20<br>Cari<br>Sejarah nilai<br>D | Nilai | Kehadiran      | Ekspor<br>Prosentase kehadiran<br>20 % |

Pengambilan ke : jumlah berapa banyak jumlah pengambilan matakuliah Sejarah : sejarah nilai dari pengambilan sebelumnya sampai saat ini Nilai : nilai akhir pada periode ini

# Gambar 5.2. Daftar Pertemuan - Presensi

|                                            |                                                                             |                                    | NIK                                   | : 14523040                            | 03                                                      |                                     | Fakultas      | : Te                  | knologi Industri      |          |  |
|--------------------------------------------|-----------------------------------------------------------------------------|------------------------------------|---------------------------------------|---------------------------------------|---------------------------------------------------------|-------------------------------------|---------------|-----------------------|-----------------------|----------|--|
| 5230                                       | 9403                                                                        | Q                                  | Nama<br>NIDN                          | : Ahmad Fa<br>: 05020488              | athan Hidayatu<br>302                                   | llah, S.T., M.Cs.                   | Program studi | : Inf                 | ormatika              |          |  |
|                                            | Торік                                                                       | pertemuan                          |                                       |                                       | Р                                                       | resensi                             |               |                       | Komponen po           | enilaian |  |
|                                            |                                                                             |                                    |                                       | Mada Jacka                            |                                                         |                                     |               |                       |                       |          |  |
| riode                                      | e                                                                           |                                    |                                       | Mata kulla                            | h yang diampu                                           |                                     |               |                       |                       |          |  |
| riode<br>202 <sup>-</sup><br>Data          | e<br>1/2022 - Genap<br>a vang tampil ada                                    | alah data nilai                    | -<br>dan komponen va                  | Bahasa                                | h yang diampu<br>Arab Alquran (<br>osting               | C) - TF - 2016                      |               |                       | •                     |          |  |
| riode<br>202 <sup>-</sup><br>Data          | e<br>1/2022 - Genap<br>a <b>yang tampil ada</b><br>an 10 ~ data             | alah data nilai                    | +<br>dan komponen ya                  | Bahasa                                | h yang diampu<br>Arab Alquran (<br>osting               | C) - TF - 2016                      | Cari          |                       | •                     |          |  |
| riode<br>202 <sup>-</sup><br>Data<br>npilk | e<br>1/2022 - Genap<br>a yang tampil ada<br>an 10                           | alah data nilai<br>Presensi        | dan komponen ya<br>CPMK01 (25%)       | Bahasa<br>ang telah dipo              | h yang diampu<br>Arab Alquran (<br>osting<br>IK02 (25%) | C) - TF - 2016                      | Cari          | Total                 | •<br>Nilai akhir      | Aksi     |  |
| riode<br>202 <sup>-</sup><br>Data<br>npilk | e<br>1/2022 - Genap<br>a yang tampil ada<br>an 10 ~ data<br>NIM<br>19523006 | alah data nilai<br>Presensi<br>20% | dan komponen ya<br>CPMK01 (25%)<br>10 | Bahasa<br>Ing telah dipo<br>CPM<br>10 | h yang diampu<br>Arab Alquran (<br>osting<br>IK02 (25%) | C) - TF - 2016<br>Komponen Tan<br>2 | Cari          | <b>Total</b><br>11.25 | •<br>Nilai akhir<br>D | Aksi     |  |

Gambar 5.3. Daftar Pertemuan - Komponen Penilaian

#### E. Dosen - Mahasiswa Bimbingan

Halaman ini digunakan untuk menampilkan mahasiswa-mahasiswa bimbingan dari dosen. Di halaman ini terdapat **Data Status, SKS, dan Masa Studi**. Ketika Anda menekan tombol mata yang ada di kolom Aksi . Anda akan diarahkan ke halaman **Status Mahasiswa**. Jika dosen yang Anda cari bukan DPA, maka pada halaman ini tidak ada data yang ditampilkan

| Mahas          | iswa bimbingan       |                       |                         |                                     |                  |             |                          |                  |                         |      |   |
|----------------|----------------------|-----------------------|-------------------------|-------------------------------------|------------------|-------------|--------------------------|------------------|-------------------------|------|---|
| NIK<br>1452    | 230403               | NIK<br>Q Nama<br>NIDN | : 145<br>: Ahr<br>: 050 | 5230403<br>mad Fathan H<br>)2048802 | lidayatullah, S. | T., M.Cs.   | Fakultas<br>Program stud | : Tekno          | logi Industri<br>natika |      |   |
| Tahun<br>Pilih | masuk<br>tahun masuk | NIM                   | Nama                    | a mahasiswa                         |                  |             |                          |                  |                         |      |   |
| Tampilk        | Ekspor -             |                       |                         |                                     |                  | Pen         | carian detail ✔<br>Cari  |                  | Ulang                   | Cari | Q |
| No.            | NIM Nama             | mahasiswa             | Status K                | KN                                  | KP               | Habis teori | ТА                       | sks kum /<br>IPK | Sisa masa<br>studi      | Aksi |   |
| 1              | 19523164 lin Nu      | rintan Safitri        | Aktif                   | Belum boleh                         | Belum boleh      | Belum boleh | Belum boleh              | 20 / 3.35        | 8 semester              | Θ    |   |
| 2              | 19523163 Sandy       | Yudhistira Adinugraha | Aktif                   | Belum boleh                         | Belum boleh      | Belum boleh | Belum boleh              | 18 / 2.5         | 8 semester              | Ο    |   |
| 3              | 19523162 Reizi       | Fiqriansyah           | Aktif                   | Belum boleh                         | Belum boleh      | Belum boleh | Belum boleh              | 20 / 2.98        | 8 semester              | Ο    |   |
| 4              | 19523161 Ahma        | d Fathannafi          | Aktif                   | Belum boleh                         | Belum boleh      | Belum boleh | Belum boleh              | 20 / 3.88        | 8 semester              | Ο    |   |
| 5              | 19523160 Rafi A      | rribaath Alfaresy     | Aktif                   | Belum boleh                         | Belum boleh      | Belum boleh | Belum boleh              | 20 / 3.75        | 8 semester              | Ο    |   |

Gambar 6. Halaman Mahasiswa Bimbingan

# F. Pencarian Mahasiswa

Menu ini berfungsi untuk mencari mahasiswa. Anda dapat melakukan pencarian

berdasar NIM atau nama mahasiswa. Ketika Anda menekan tombol mata • tersebut, Anda akan diarahkan ke halaman **Status Mahasiswa**.

| Penca        | arian mahasiswa            |                       |               |      |
|--------------|----------------------------|-----------------------|---------------|------|
| NIM /<br>175 | Nama mahasiswa<br>523153 C |                       |               |      |
| No.          | NIM                        | Nama mahasiswa        | Program studi | Aksi |
| 1            | 17523153                   | Rizqi Kartika Safitri | Informatika   | 0    |

Gambar 7. Halaman Pencarian Mahasiswa

## G. Mahasiswa - Status

Menu ini berisi status mahasiswa saat ini. Untuk melihat riwayat perubahan status mahasiswa, Anda bisa menekan ikon mata

| Status                    |                                                       |
|---------------------------|-------------------------------------------------------|
| NIM                       | NIM : Fakultas : Teknologi Industri                   |
| ٩                         | Nama :<br>Status : Aktif Program studi : Teknik Kimia |
| NIM                       |                                                       |
| Nama                      | :                                                     |
| Perguruan tinggi          | : Universitas Islam Indonesia                         |
| Fakultas                  | : Teknologi Industri                                  |
| Jurusan                   | : Teknik Kimia                                        |
| Program studi             | : Teknik Kimia                                        |
| Konsentrasi studi         | : Teknik Kimia                                        |
| Habis teori               | : Belum boleh mengajukan habis teori                  |
| KKN                       | : Belum boleh KKN                                     |
| TA / skripsi              | : Belum boleh TA/Skripsi                              |
| Dosen pembimbing akademik | : Ajeng Yulianti Dwi Lestari, S.T., M.T.              |
| sks / IP kumulatif        | : 137 sks/ 2.78                                       |
| Status                    | : Aktif 💽                                             |

# Gambar 8.1. Halaman Status mahasiswa

Ketika di tekan, akan muncul pop-up yang berisi perubahan status mahasiswa per semester.

| о. | Periode            | Status | Keterangan status | Tanggal rekam status    |
|----|--------------------|--------|-------------------|-------------------------|
| 1  | 2021/2022 - Genap  | Aktif  |                   | 15 Agustus 2022, 15:18  |
| 2  | 2022/2023 - Ganjil | Aktif  |                   | 1 September 2022, 14:56 |
|    |                    |        |                   |                         |

Gambar 8.2 Pop-up riwayat perubahan status mahasiswa

Jika mahasiswa yang Anda cari sudah lulus, maka akan ditampilkan tanggal lulus mahasiswa tersebut.

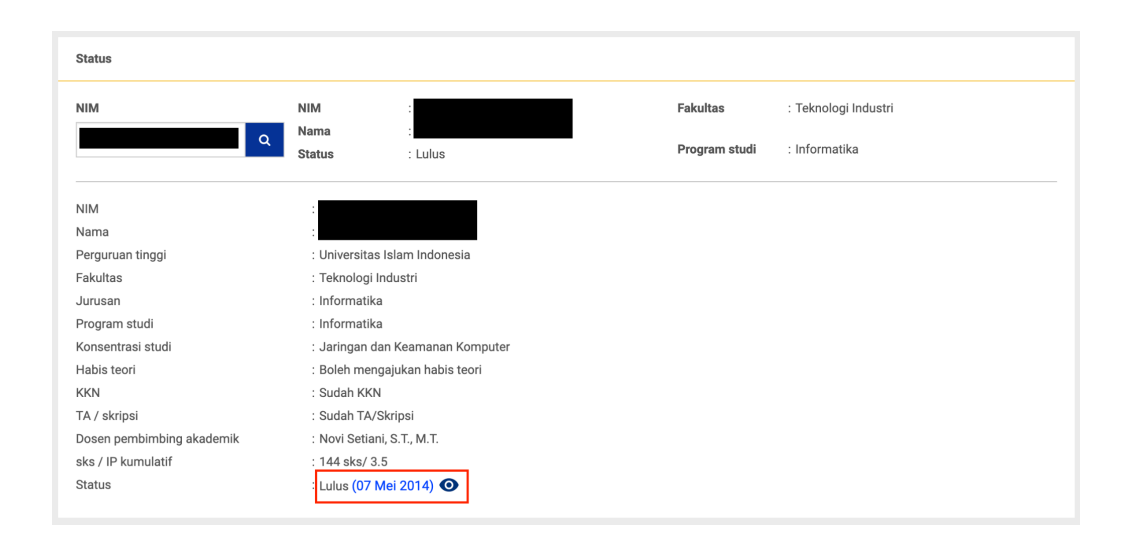

Gambar 8.3. Status mahasiswa jika sudah lulus

# H. Mahasiswa - Data Induk

Menu ini berisi data-data pribadi yang berhubungan dengan mahasiswa. Di halaman ini juga ada fungsi **sejarah alamat**..

| Data induk         |                           |                                                  |                           |                                       |
|--------------------|---------------------------|--------------------------------------------------|---------------------------|---------------------------------------|
| NIM<br>17523153    | NIM<br>Nama<br>Status     | : 17523153<br>: Rizqi Kartika Safitri<br>: Aktif | Fakultas<br>Program studi | : Teknologi Industri<br>: Informatika |
|                    | Status                    |                                                  | -                         |                                       |
| Data mahasiswa ^   |                           |                                                  |                           |                                       |
| NIM                | :                         |                                                  |                           |                                       |
| Nama mahasiswa     | :                         |                                                  |                           |                                       |
| NIU                | :                         |                                                  |                           |                                       |
| Tanggal registrasi |                           |                                                  |                           |                                       |
| Periode masuk      | :<br>: Taknalagi Industri |                                                  |                           |                                       |
| Program studi      | : Informatika             |                                                  |                           |                                       |
| Status registrasi  | : Aktif                   |                                                  |                           |                                       |
| Tempat lahir       | :                         |                                                  |                           |                                       |
| Tanggal lahir      | :                         |                                                  |                           |                                       |
| Agama              | :                         |                                                  |                           |                                       |
| Jenis kelamin      | :                         |                                                  |                           |                                       |
| Cacat badan        | :                         |                                                  |                           |                                       |
| Golongan darah     | :                         |                                                  |                           |                                       |
| Warga negara       | : Indonesia               |                                                  |                           |                                       |

Gambar 9.1. Halaman Data Induk Mahasiswa

| Seja | rał | n Alamat                                                 |                             |                      | ×                   |
|------|-----|----------------------------------------------------------|-----------------------------|----------------------|---------------------|
| No   |     | Alamat                                                   | Email alternatif            | No. Telepon / ponsel | Waktu input         |
| 1    |     | Pirak Bulus RT 01 RW 01 KAB.SLEMAN D.I. YOGYAKARTA 55564 | 17523153@students.uii.ac.id | +62 89541383         | 27-08-2018 13:23:28 |
|      |     | Ke                                                       | mbali                       |                      |                     |

Gambar 9.2. Pop-up Sejarah Alamat

# I. Mahasiswa - Konsentrasi Studi

Menu ini berisi konsentrasi apa yang mahasiswa kuasai selama kuliah. Untuk melihat detail konsentrasi, tekan ikon mata o pada kolom Aksi.

| Konsei                                           | ntrasi studi                                                                                                   |                           |              |                    |              |                      |      |
|--------------------------------------------------|----------------------------------------------------------------------------------------------------|---------------------------|--------------|--------------------|--------------|----------------------|------|
| NIM                                              |                                                                                                    | NIM                       | :            |                    | Fakultas     | : Teknologi Industri |      |
| 175                                              | 23151 Q                                                                                                    | Nama<br>Status            | :<br>: Aktif |                    | Program stud | li : Informatika     |      |
| Progra<br>Kurikul<br>Konser<br>Habis 1<br>Tangga | m studi : Informatika<br>lum : 2016<br>ntrasi : Informatika Teor<br>teori : Belum boleh me<br>al habis teori : | i<br>ngajukan habis teori |              |                    |              |                      |      |
|                                                  |                                                                                                    |                           |              | Syarat habis teori |              |                      |      |
| No.                                              | Syarat                                                                                                    |                           |              |                    | Status s     | aat ini              |      |
| 1                                                | IP Kumulatif minimal 2                                                                                         |                           |              |                    | SKS 110      | / IPK 3.34           |      |
| 2                                                | Jumlah SKS nilai D maksimal 20                                                                                 | 1                         |              |                    | 0 SKS        |                      |      |
|                                                  |                                                                                                    |                           |              |                    |              |                      |      |
| No.                                              | Kelompok mata kuliah                                                                                           |                           | sks minimum  | sks tersedia       | IP minimal   | sks / IP diperoleh   | Aksi |
| 1                                                | Kelompok 01                                                                                                    |                           | 10           | 10                 | 0            | 0 / 0.00             | Ο    |
| 2                                                | MK-Berkehidupan Bermasyaraka                                                                                   | at                        | 26           | 42                 | 0            | 0 / 0.00             | Ο    |

Gambar 10.1. Halaman Konsentrasi Studi

| Detail                          |                                                                                                |     |                 |  |  |  |  |  |  |  |  |
|---------------------------------|------------------------------------------------------------------------------------------------|-----|-----------------|--|--|--|--|--|--|--|--|
| Nilai ya                        | ng diperoleh pada kelompok konsentrasi : MK-Keilmuan dan Keterampilan                          |     |                 |  |  |  |  |  |  |  |  |
| No.                             | Nama mata kuliah                                                                               | sks | Nilai (minimal) |  |  |  |  |  |  |  |  |
| 1                               | Baca Tulis Al-Quran                                                                            | 0   | - (C)           |  |  |  |  |  |  |  |  |
| 2                               | Bahasa Arab Alquran                                                                            | 4   | В (С)           |  |  |  |  |  |  |  |  |
| 3                               | Bahasa Indonesia untuk Komunikasi Ilmiah                                                       | 2   | A (C)           |  |  |  |  |  |  |  |  |
| 4                               | Fundamen Informatika                                                                           | 6   | B+ (C)          |  |  |  |  |  |  |  |  |
| 5                               | Fundamen Matematika                                                                            | 6   | B/C (C)         |  |  |  |  |  |  |  |  |
| 6                               | Fundamen Pengembangan Aplikasi                                                                 | б   | B- (C)          |  |  |  |  |  |  |  |  |
| 7                               | Grafika dan Multimedia                                                                         | 3   | A (C)           |  |  |  |  |  |  |  |  |
| 8                               | Kewirausahaan Teknologi Informasi                                                              | 2   | A/B (C)         |  |  |  |  |  |  |  |  |
| 9                               | Latihan Kepemimpinan Islam Dasar                                                               | 0   | A (C)           |  |  |  |  |  |  |  |  |
| 10                              | Matematika Lanjut                                                                              | 6   | B+ (C)          |  |  |  |  |  |  |  |  |
|                                 | « < <mark>1</mark> 2 3 > »                                                                     |     |                 |  |  |  |  |  |  |  |  |
| Catata<br>Nilai - a<br>Nilai ya | n :<br>rtinya mata kuliah belum pernah diambil<br>ng ditampilkan adalah sejarah pengambilannya |     |                 |  |  |  |  |  |  |  |  |
|                                 | Kembali                                                                                        |     |                 |  |  |  |  |  |  |  |  |

Gambar 10.2. Detail Konsentrasi Studi

# J. Mahasiswa - Jadwal Kuliah

Menu ini berisi jadwal-jadwal kuliah yang diambil oleh mahasiswa pada tiap periode. Anda dapat menampilkan jadwal dalam bentuk **daftar** atau **tabel** dan mengunduh jadwal dalam format .pdf atau .xlsx dengan menekan tombol Ekspor.

| Jadwal I         | uliah                                                                                                    |                                                                 |                                                                    |                                                                                                    |                           |                                       |        |   |
|------------------|----------------------------------------------------------------------------------------------------|-----------------------------------------------------------------|--------------------------------------------------------------------|----------------------------------------------------------------------------------------------------|---------------------------|---------------------------------------|--------|---|
| NIM<br>17523     | 150 Q                                                                                                    | NIM<br>Nama<br>Status                                           | : 17523150<br>: Rafli Abdul Malik<br>: Aktif                       |                                                                                                    | Fakultas<br>Program studi | : Teknologi Industri<br>: Informatika |        |   |
| Periode<br>2018/ | 2019 - Ganjil<br>tar III Tabel                                                                                       | •                                                               |                                                                    |                                                                                                    |                           | I                                     | Ekspor | • |
| Senin            | 08:40-10:20   04:17<br>Studi Kepemimpinan Islam (A)<br>2 sks   Sesi 1<br>Ridwan Hamidi, Lc., M.P.I.<br>Luring        | 12:30-15:0<br>Matematik<br>6 sks   Ses<br>Ahmad Fa              | 0   04.04<br>a Lanjut (A)<br>i 1<br>han Hidayatullah, S.T., M.Cs.  |                                                                                                    |                           |                                       |        |   |
| Selasa           |                                                                                                    |                                                                 |                                                                    |                                                                                                    |                           |                                       |        |   |
| Rabu             | 07:00-08:40   03.10<br>Bahasa Arab Alquran (B)<br>4 sks   Sesi 1<br>Moh. Idris, S. Kom., M.Kom.<br>Luring            | 09:30-12:0<br>Sistem dai<br>6 sks   Ses<br>Ari Sujarw<br>Luring | 0   03.06-A<br>J Jaringan Komputer (A)<br>i 1<br>p, S.Kom., M.I.T. | 12:30-15:00   Lab TF 3-3 Gab<br>Pengembangan Aplikasi Berbasis Web<br>6 sks   Sesi 1<br>Andhika Giri Persada, S.Kom., M.Eng.<br>Luring | (A)                       |                                       |        |   |
| Kamis            | 12:30-15:00   04.05-B<br>Matematika Lanjut (A)<br>6 sks   Sesi 2<br>Ahmad Fathan Hidayatullah, S.T., M.Cs.<br>Luring |                                                                 |                                                                    |                                                                                                    |                           |                                       |        |   |
| Jumat            | 06:45-08:25   04.05-B<br>Bahasa Arab Alquran (B)<br>4 sks   Sesi 2                                                   | 09:15-11:4<br>Sistem dar<br>6 sks   Ses                         | 5   04.15-B<br>n Jaringan Komputer (A)<br>i 2                      | 15:30-18:00   Lab TF 3-3 Gab<br>Pengembangan Aplikasi Berbasis Web<br>6 sks   Sesi 2                                                   | (A)                       |                                       |        |   |

Gambar 11.1. Halaman Jadwal Kuliah Mahasiswa - Tampilan Daftar

| Jadwal kuliah          |                   |                                  |                                              |        |     |                           |          |                                        |
|------------------------|-------------------|----------------------------------|----------------------------------------------|--------|-----|---------------------------|----------|----------------------------------------|
| NIM<br>17523150        |                   | NIM<br>Q Nama<br>Status          | : 17523150<br>: Rafli Abdul Malik<br>: Aktif |        |     | Fakultas<br>Program studi | : Teknol | ogi Industri<br>atika                  |
| Periode<br>2018/2019 - | Ganjil<br>⊞ Tabel | •                                |                                              |        |     |                           |          | Ekspor +                               |
| Hari                   | Waktu             | Ma                               | ta kuliah                                    | Media  | sks | Ruang                     | Sesi     | Dosen                                  |
| Senin                  | 08:40-10:20       | Studi Kepemimpinan Islam (A)     |                                              | Luring | 2   | 04.17                     | 1        | Ridwan Hamidi, Lc., M.P.I.             |
|                        | 12:30-15:00       | Matematika Lanjut (A)            |                                              | Luring | 6   | 04.04                     | 1        | Ahmad Fathan Hidayatullah, S.T., M.Cs. |
| Rabu                   | 07:00-08:40       | Bahasa Arab Alquran (B)          |                                              | Luring | 4   | 03.10                     | 1        | Moh. Idris, S.Kom., M.Kom.             |
|                        | 09:30-12:00       | Sistem dan Jaringan Komputer (A  | ()                                           | Luring | 6   | 03.06-A                   | 1        | Ari Sujarwo, S.Kom., M.I.T.            |
|                        | 12:30-15:00       | Pengembangan Aplikasi Berbasis   | Web (A)                                      | Luring | 6   | Lab TF 3-3 Gab            | 1        | Andhika Giri Persada, S.Kom., M.Eng.   |
| Kamis                  | 12:30-15:00       | Matematika Lanjut (A)            |                                              | Luring | 6   | 04.05-B                   | 2        | Ahmad Fathan Hidayatullah, S.T., M.Cs. |
| Jum'at                 | 06:45-08:25       | Bahasa Arab Alquran (B)          |                                              | Luring | 4   | 04.05-B                   | 2        | Moh. Idris, S.Kom., M.Kom.             |
|                        | 09:15-11:45       | Sistem dan Jaringan Komputer (A  | )                                            | Luring | 6   | 04.15-B                   | 2        | Ari Sujarwo, S.Kom., M.I.T.            |
|                        | 15:30-18:00       | Pengembangan Aplikasi Berbasis   | Web (A)                                      | Luring | 6   | Lab TF 3-3 Gab            | 2        | Andhika Giri Persada, S.Kom., M.Eng.   |
| Sabtu                  | 11:00-11:05       | Students' Soft Skills Developmen | t (A)                                        | Luring | 0   | TA - IF                   | 1        | Default Dosen                          |

Gambar 11.2. Halaman Jadwal Kuliah Mahasiswa - Tampilan Tabel

Update terbaru, pada menu jadwal kuliah terdapat fitur untuk pengecekan tabrakan jadwal kuliah dan pengecekan sks ambil dengan sks jatah. Jika terjadi tabrakan jadwal kuliah atau sks ambil mahasiswa melebihi sks jatah, maka akan muncul sebuah peringatan seperti gambar berikut

| dwal kul                                                                                        | lan                                                                                        |                                                                                                    |                                               |                         |                                                     |                               |                                                                                                    |  |  |  |
|-------------------------------------------------------------------------------------------------|--------------------------------------------------------------------------------------------|----------------------------------------------------------------------------------------------------|-----------------------------------------------|-------------------------|-----------------------------------------------------|-------------------------------|----------------------------------------------------------------------------------------------------|--|--|--|
| M                                                                                               |                                                                                            | NIM : 1952<br>Nama : Moh                                                                                                   | 23046<br>nammad Nurul Ulum                    |                         | Fakultas                                            |                               | : Teknologi Industri                                                                                                    |  |  |  |
| 1952304                                                                                         | 40                                                                                         | Status : Aktin                                                                                                    | f                                             |                         | Program                                             | studi                         | : Informatika                                                                                                    |  |  |  |
| Ada 2 jadwal bertabrakan. Lihat mata kuliah bertanda !<br>sks yang diambil melebihi jatah 15/10 |                                                                                            |                                                                                                    |                                               |                         |                                                     |                               |                                                                                                    |  |  |  |
| Periode<br>2020/2021 - Ganjil                                                                   |                                                                                            |                                                                                                    |                                               |                         |                                                     |                               |                                                                                                    |  |  |  |
| riode<br>2020/20                                                                                | )21 - Ganjil<br>r ⊞ Tabel                                                                  | •                                                                                                    |                                               |                         |                                                     |                               | Ekspor                                                                                                    |  |  |  |
| riode<br>2020/20<br>E Daftar<br>Hari                                                            | 121 - Ganjil<br>r ĦTabel<br>Waktu                                                          | • Mata kuliah                                                                                                    | Media                                         | sks                     | Ruang                                               | Sesi                          | Ekspor                                                                                                    |  |  |  |
| riode<br>2020/20<br>E Daftar<br>Hari<br>Rabu                                                    | 11:00-12:00                                                                                | ▼<br>Mata kuliah<br>Bahasa Indonesia (A) ◄                                                                                 | Media<br>Daring                               | sks<br>2                | Ruang<br>27.02.17                                   | Sesi<br>1                     | Ekspor Siti Latifah Mubasiroh, S.Pd., M.Pd.                                                                                                    |  |  |  |
| riode<br>2020/20<br>I Daftar<br>Hari<br>Rabu                                                    | 221 - Ganjil<br>Tabel<br>Waktu<br>11:00-12:00<br>13:00-15:00                               | ✓           Mata kuliah           Bahasa Indonesia (A) <                                                                   | Media<br>Daring<br>Daring                     | <b>sks</b> 2 2          | <b>Ruang</b><br>27.02.17<br>03.19                   | Sesi<br>1<br>1                | Ekspor<br>Dosen<br>Siti Latifah Mubasiroh, S.Pd., M.Pd.<br>Ari Sujarwo, S.Kom., M.I.T.                                                                           |  |  |  |
| riode<br>2020/20<br>Daftar<br>Hari<br>Rabu<br>Kamis                                             | 121 - Ganjil<br>Tabel<br>Waktu<br>11:00-12:00<br>13:00-15:00<br>07:00-08:00                | ✓           Mata kuliah           Bahasa Indonesia (A) ◄           Pendidikan Kewarganegaraan (A)           Big Data (A) ◄ | Media<br>Daring<br>Daring<br>Daring           | sks<br>2<br>2<br>3      | Ruang<br>27.02.17<br>03.19<br>01.05                 | Sesi<br>1<br>1<br>1           | Ekspor<br>Dosen<br>Siti Latifah Mubasiroh, S.Pd., M.Pd.<br>Ari Sujarwo, S.Kom., M.I.T.<br>Prof. Fathul Wahid, S.T., M.Sc., Ph.D.                                 |  |  |  |
| riode<br>2020/20<br>E Daftar<br>Hari<br>Rabu<br>Kamis<br>Sabtu                                  | 221 - Ganjil<br>Tabel<br>Waktu<br>11:00-12:00<br>13:00-15:00<br>07:00-08:00<br>06:00-07:00 | ▼<br>Mata kuliah<br>Bahasa Indonesia (A) ペ<br>Pendidikan Kewarganegaraan (A)<br>Big Data (A) ペ<br>Akidah (AA) !            | Media<br>Daring<br>Daring<br>Daring<br>Daring | sks<br>2<br>2<br>3<br>2 | <b>Ruang</b><br>27.02.17<br>03.19<br>01.05<br>01.05 | Sesi<br>1<br>1<br>1<br>1<br>1 | Ekspor<br>Dosen<br>Siti Latifah Mubasiroh, S.Pd., M.Pd.<br>Ari Sujarwo, S.Kom., M.I.T.<br>Prof. Fathul Wahid, S.T., M.Sc., Ph.D.<br>Hari Setiaji, S.Kom., M.Eng. |  |  |  |

Gambar 11.3. Peringatan tabrakan jadwal kuliah dan sks ambil melebihi sks jatah

# K. Mahasiswa - Presensi

Menu ini digunakan untuk mengetahui status presensi mahasiswa saat mengikuti perkuliahan di tiap periode. Untuk melihat detail tiap mata kuliah, tekan ikon mata opada kolom Aksi. Anda dapat juga ekspor presensi dalam format .pdf atau .xlsx dengan menekan tombol Ekspor.

| Pres        | ensi mahasiswa                     |                       |                                                  |                  |                        |                   |                                 |        |      |
|-------------|------------------------------------|-----------------------|--------------------------------------------------|------------------|------------------------|-------------------|---------------------------------|--------|------|
| NIM<br>17   | 7523153 Q                          | NIM<br>Nama<br>Status | : 17523153<br>: Rizqi Kartika Safitri<br>: Aktif |                  | Fakultas<br>Program st | : Ti<br>tudi : In | eknologi Industri<br>ıformatika |        |      |
| Perio<br>20 | ode<br>118/2019 - Ganjil           | •                     |                                                  |                  |                        |                   |                                 | Ekspor | •    |
| No.         | Mata kuliah                        |                       | Kelas                                            | Jumlah pertemuan | Hadir                  | Izin              | Prosentase kehadiran            |        | Aksi |
| 1           | Students' Soft Skills Development  |                       | A                                                | 0                | 0                      | 0                 | 0 %                             |        | 0    |
| 2           | Studi Kepemimpinan Islam           |                       | А                                                | 0                | 0                      | 0                 | 0 %                             |        | 0    |
| 3           | Matematika Lanjut                  |                       | A                                                | 3                | 3                      | 0                 | 100 %                           |        | 0    |
| 4           | Pengembangan Aplikasi Berbasis Web |                       | A                                                | 0                | 0                      | 0                 | 0 %                             |        | 0    |
| 5           | Sistem dan Jaringan Komputer       |                       | А                                                | 0                | 0                      | 0                 | 0 %                             |        | 0    |
| 6           | Bahasa Arab Alquran                |                       | А                                                | 0                | 0                      | 0                 | 0 %                             |        | 0    |

Menampilkan 1 sampai 6 dari 6 data

Gambar 12.1. Halaman Presensi Mahasiswa

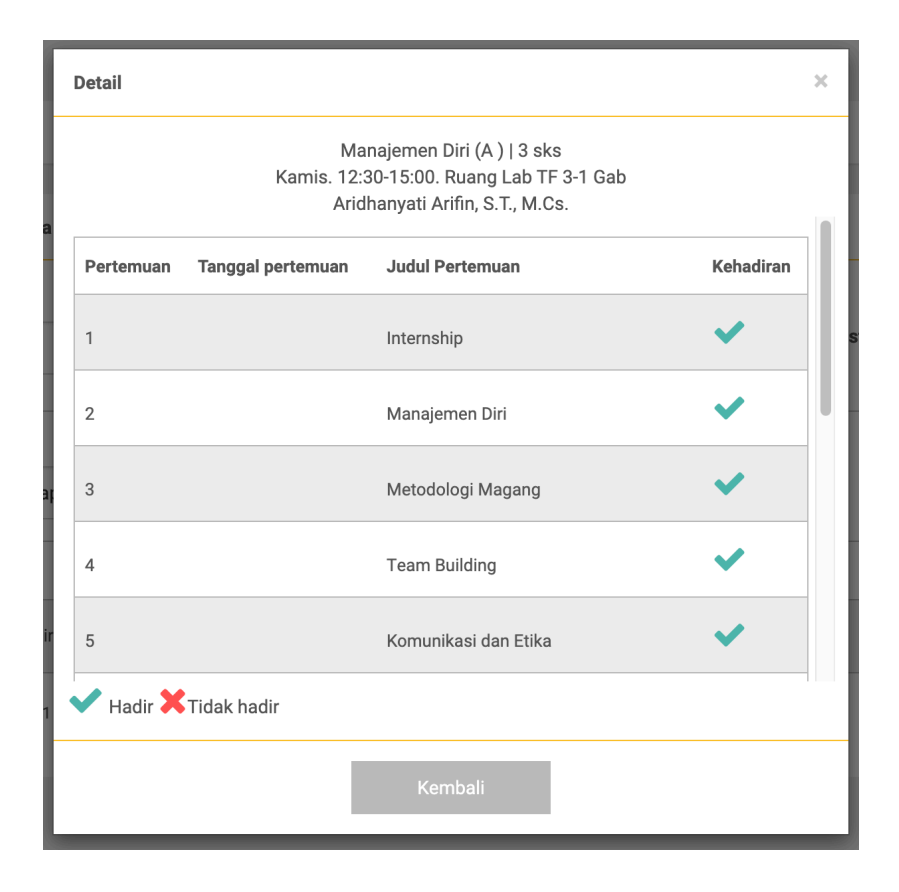

Gambar 12.2. Pop-up Detail Mata Kuliah

# L. Mahasiswa - KHS

Menu ini berisi nilai-nilai mata kuliah mahasiswa yang pernah diambil. Terdapat dua tab menu yaitu **KHS Semester dan KHS Kumulatif**. Pada tiap menu disediakan tombol Ekspor untuk mengunduh KHS dalam format .pdf dan .xlsx.

|                                      |                                                                                                    | NIM                   | : 17523153                                                                                                    | Fakultas      | : Teknologi Industri |                              |                                |
|--------------------------------------|----------------------------------------------------------------------------------------------------|-----------------------|----------------------------------------------------------------------------------------------------|---------------|----------------------|------------------------------|--------------------------------|
| 75231                                | 153                                                                                                    | Q Nama<br>Status      | : Rizqi Kartika Safitri<br>: Aktif                                                                                                    | Program studi | : Informatika        |                              |                                |
|                                      |                                                                                                    | KHS Semester          |                                                                                                    |               | KHS kumulatif        |                              |                                |
| sks / I                              | IP semester : 22 sks / 3.73                                                                                              |                       |                                                                                                    |               |                      | _                            |                                |
| renou                                | 2019/2020 - Ganjil                                                                                                    | -                     |                                                                                                    |               |                      |                              | Ekspor                         |
| Data<br>No.                          | a yang tampil adalah data nilai dan komj<br>Kode mata kuliah                                                             | ponen yang telah dipo | Nata kullah                                                                                                    |               |                      | ska                          | Nilai                          |
| Data<br>No.                          | a yang tampil adalah data nilai dan komp<br>Kode mata kuliah                                                             | ponen yang telah dipo | osting<br>Mata kuliah                                                                                                    |               |                      | sks                          | Nilai                          |
| Data<br>No.                          | a yang tampil adalah data nilai dan komp<br>Kode mata kuliah<br>52021001                                                 | ponen yang telah dipo | osting<br>Mata kullah<br>Students' Soft Skills Development                                                                                                    |               |                      | sks<br>O                     | Nilai<br>A                     |
| <b>Data</b><br>No.<br>1              | a yang tampil adalah data nilai dan komp<br>Kode mata kuliah<br>52021001<br>52352002                                     | ponen yang telah dipo | seting Mata kuliah Students' Soft Skills Development Kewirausahaan Teknologi Informasi                                                                                                    |               |                      | sks<br>0<br>2                | Nilai<br>A<br>A                |
| <b>Data</b><br>No.<br>1<br>2         | a yang tampil adalah data nilai dan komp<br>Kode mata kuliah<br>\$2021001<br>\$2352002<br>\$2352003                      | ponen yang telah dipo | Nata kuliah<br>Students' Soft Skills Development<br>Kewirausahaan Teknologi Informasi<br>Pengembangan Aplikasi Informatika Medis                                                               |               |                      | sks<br>0<br>2<br>6           | Nilai<br>A<br>A<br>A           |
| Data<br>No.<br>1<br>2<br>3<br>4      | a yang tampil adalah data nilai dan komp<br>Kode mata kuliah<br>52021001<br>52352002<br>52352003<br>52352004             | ponen yang telah dipo | seting Mata kuliah Students' Soft Skills Development Kewirausahaan Teknologi Informasi Pengembangan Aplikasi Informatika Media Pengembangan Aplikasi Bergerak                                  |               |                      | sks<br>0<br>2<br>6<br>6      | Nilal<br>A<br>A<br>A<br>B      |
| Data<br>No.<br>1<br>2<br>3<br>4<br>5 | a yang tampil adalah data nilai dan komp<br>Kode mata kuliah<br>52021001<br>52352002<br>52352003<br>52352004<br>52362004 | ponen yang telah dipo | seting Mata kuliah Students' Soft Skills Development Kewirausahaan Teknologi Informasi Pengembangan Aplikasi Informatika Medis Pengembangan Aplikasi Bergerak Bahasa Inggris untuk Informatika |               |                      | aks<br>0<br>2<br>6<br>6<br>4 | Nilai<br>A<br>A<br>A<br>B<br>A |

Gambar 13.1. Halaman KHS Mahasiswa - Menu KHS Semester

| CHS     |                                       |              |                                     |               |          |           |        |       |          |
|---------|---------------------------------------|--------------|-------------------------------------|---------------|----------|-----------|--------|-------|----------|
| MIM     |                                       | NIM          | : 17523153                          | Fakultas      | : Teknol | ogi Indus | tri    |       |          |
| 175231  | 153 Q                                 | Nama         | : Rizqi Kartika Safitri             | Program studi | : Inform | atika     |        |       |          |
|         |                                       | otatao       |                                     |               |          |           |        |       |          |
|         |                                       | KHS Semester |                                     |               |          | (HS kum   | ulatif |       |          |
| sks ku  | mulatif / IPK : <b>110 sks / 3.73</b> |              |                                     |               |          |           |        |       | Ekspor 👻 |
| Tampilk | tan 10 🗸 data                         |              |                                     |               |          | Cari      |        |       | Q        |
| No.     | Kode mata kuliah                      | Mata k       | uliah                               |               |          |           | sks    | Nilai | Sejarah  |
| 1       | 52311001                              | Akidah       |                                     |               |          |           | 2      | A/B   | Ø        |
| 2       | 52352001                              | Bahasa       | a Arab Alquran                      |               |          |           | 4      | A/B   | Ø        |
| 3       | 52322002                              | Bahasa       | a Indonesia untuk Komunikasi Ilmiah |               |          |           | 2      | A     | O        |
| 4       | 52362004                              | Bahasa       | a Inggris untuk Informatika         |               |          |           | 4      | A     | Ø        |
| 5       | 52362003                              | Etika P      | rofesi                              |               |          |           | 2      | A     | Ο        |
| 6       | 52312004                              | Fundar       | nen Informatika                     |               |          |           | 6      | A     | 0        |
| 7       | 52322003                              | Fundar       | nen Matematika                      |               |          |           | 6      | A-    | ٥        |
| 8       | 52322004                              | Fundar       | nen Pengembangan Aplikasi           |               |          |           | 6      | B+    | Ø        |
| 9       | 52342003                              | Grafika      | dan Multimedia                      |               |          |           | 3      | A     | 0        |

Gambar 13.2. Halaman KHS Mahasiswa - Menu KHS Kumulatif

#### M. Mahasiswa - Indeks Prestasi

Menu ini berisi Indeks Prestasi (IP) kumulatif dari mahasiswa. Terdapat dua tab menu yang disediakan yaitu:

- 1. Indeks prestasi, terdiri dari tabel yang menunjukkan SKS jatah, SKS yang diambil, IP semester, dan IP kumulatif. Pada menu ini Anda bisa mengunduh tabel dalam format .pdf atau .xlsx melalui tombol Ekspor
- 2. Grafik, terdiri dari *bar chart* yang menunjukkan indeks prestasi atau SKS yang diambil. Anda bisa mengubah data yang ingin ditampilkan dengan menggunakan *dropdown* Data yang Ditampilkan

| ndeks prestasi                             |                                       |                                        |              |                                      |                          |              |
|--------------------------------------------|---------------------------------------|----------------------------------------|--------------|--------------------------------------|--------------------------|--------------|
| IIM<br>17523153                            | NIM : 17<br>Nama : Riz<br>Status : Ak | 7523153<br>zqi Kartika Safitri<br>ttif | Fakı<br>Proş | ultas : Tekno<br>gram studi : Inforn | ologi Industri<br>natika |              |
|                                            | Indeks prestasi                       |                                        | _            |                                      | Grafik                   |              |
| sks kumulatif / IPK : <b>110 sks /3.73</b> |                                       |                                        |              |                                      |                          | Ekspor -     |
| Tampilkan 10 🗸 data                        |                                       |                                        |              |                                      | Cari                     | Q            |
| No. Periode                                | sks ja                                | atah YAD                               | sks ambil    | IP semester                          |                          | IP kumulatif |
| 1 2017/2018 Ganjil                         | 24                                    |                                        | 20           | 3.58                                 |                          | 3.73         |
| 2 2017/2018 Genap                          | 24                                    |                                        | 20           | 3.7                                  |                          | 3.64         |
| 3 2018/2019 Ganjil                         | 24                                    |                                        | 24           | 3.79                                 |                          | 3.7          |
| 4 2018/2019 Genap                          | 24                                    |                                        | 24           | 3.81                                 |                          | 3.73         |
| 5 2019/2020 Ganjil                         | 24                                    |                                        | 22           | 3.73                                 |                          | 3.73         |
| 6 2019/2020 Genap                          | 20                                    |                                        | 19           | 0                                    |                          | 3.73         |
|                                            |                                       |                                        |              |                                      |                          |              |

Menampilkan 1 sampai 6 dari 6 data

Gambar 14.1. Halaman Indeks Prestasi

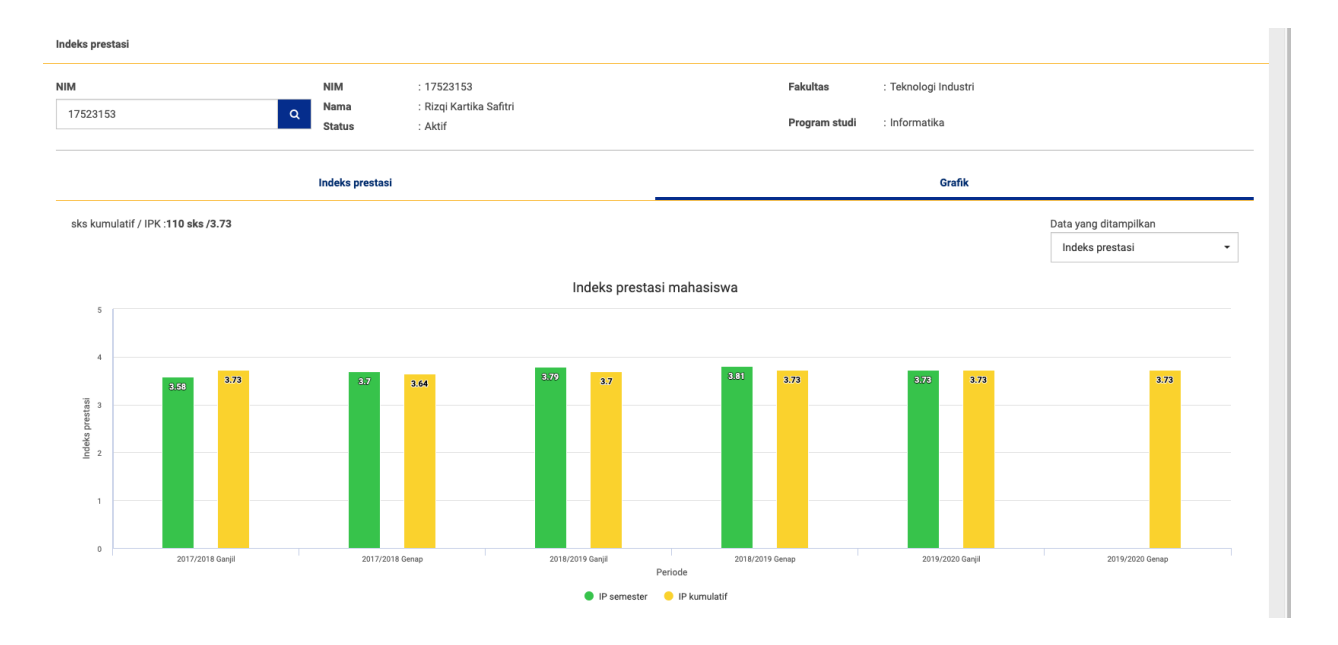

Gambar 14.2. Tab Grafik - Indeks Prestasi

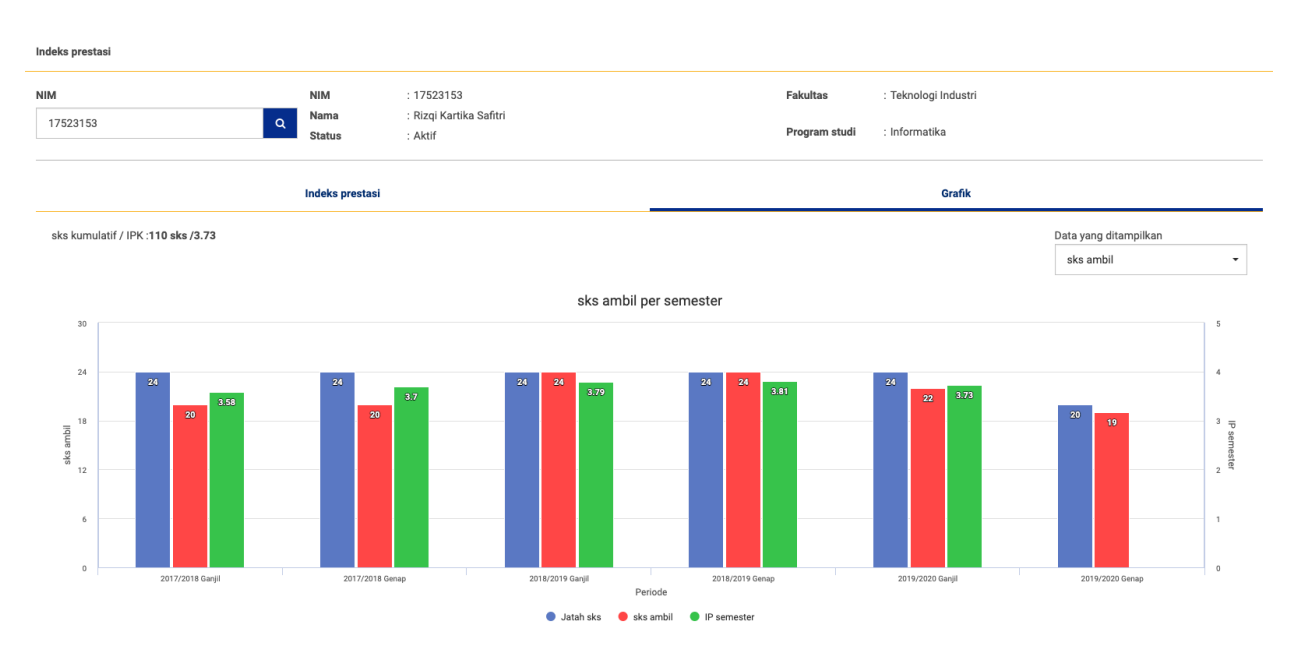

Gambar 14.2. Tab Grafik - SKS Ambil

# N. Mahasiswa - Tagihan

<menu belum bisa menampilkan data>

# O. Mahasiswa - Cuti

Menu ini berisi riwayat cuti mahasiswa. Terdapat tabel yang terdiri dari **periode awal** cuti, periode akhir cuti, dan keterangan.

|                   | NIM    | : 17523153              | Fakultas      | : Teknologi Industri |  |
|-------------------|--------|-------------------------|---------------|----------------------|--|
| 17523153          | Q Nama | : Rizqi Kartika Safitri | Program studi | : Informatika        |  |
|                   | Status | : Aktif                 |               |                      |  |
|                   |        |                         |               |                      |  |
| mpilkan 10 🗸 data |        |                         | Cari          |                      |  |

Gambar 16. Halaman Riwayat Cuti Mahasiswa

## P. Mahasiswa - Perpustakaan

Menu ini berisi riwayat pinjam buku di perpustakaan dan riwayat denda pinjam jika terlambat mengembalikan.

| Perpusta     | kaan                             |                        |                                            |                  |           |                   |                   |                                   |                        |
|--------------|----------------------------------|------------------------|--------------------------------------------|------------------|-----------|-------------------|-------------------|-----------------------------------|------------------------|
| NIM<br>17523 | 153 Q                            | NIM<br>Nama<br>Status  | : 17523153<br>: Rizqi Kartika S<br>: Aktif | Safitri          |           | Fakulta<br>Progra | as :<br>m studi : | Teknologi Industri<br>Informatika |                        |
|              | Riwa                             | yat peminjaman         |                                            |                  |           |                   |                   | Denda                             |                        |
|              |                                  |                        |                                            |                  |           |                   |                   |                                   | Cetak                  |
| Tampil       | kan 10 🗸 data                    |                        |                                            |                  |           | Cari              |                   |                                   | Q                      |
| No.          | Judul buku                       |                        |                                            | Tanggal pinjam   | Jumlah pe | rpanjang          | Janji kembali     | Tanggal kembali                   | Lokasi pinjam          |
| 1            | Metode Penelitian Komunikas      | i: dilengkapi contoh a | inalisis statistik                         | 25-07-2018 11:55 | 0         |                   | 11-08-2018        | 08-08-2018 11:51                  | Perpustakaan Pusat Uli |
| 2            | Pemrograman Beroientasi Obj      | ek dengan Java         |                                            | 25-07-2018 11:55 | 0         |                   | 11-08-2018        | 08-08-2018 11:51                  | Perpustakaan Pusat Uli |
| з            | Rekayasa Perangkat Lunak Me      | enggunakan UML dar     | 1 Java                                     | 25-07-2018 11:55 | 0         |                   | 11-08-2018        | 08-08-2018 11:51                  | Perpustakaan Pusat Uli |
| 4            | HTML5 Foundations                |                        |                                            | 06-06-2018 13:58 | 0         |                   | 09-07-2018        | 29-06-2018 13:38                  | Perpustakaan Pusat Uli |
| 5            | Web Engineering : Principles a   | nd Techniques          |                                            | 06-06-2018 13:58 | 0         |                   | 09-07-2018        | 29-06-2018 13:38                  | Perpustakaan Pusat UII |
| 6            | Organisasi dan Arsitektur Korr   | nputer : perancangan   | kinerja, Jilid 1                           | 20-12-2017 10:52 | 0         |                   | 10-01-2018        | 10-01-2018 12:49                  | Perpustakaan Pusat UII |
| 7            | Akidah Islam                     |                        |                                            | 04-12-2017 10:22 | 0         |                   | 21-12-2017        | 23-12-2017 11:14                  | Perpustakaan Pusat UII |
| 8            | Aqidah Islam : Pola Hidup Mar    | nusia Beriman          |                                            | 04-12-2017 10:22 | 0         |                   | 21-12-2017        | 23-12-2017 11:14                  | Perpustakaan Pusat UII |
| 9            | Organisasi dan Arsitektur Korr   | nputer: perancangan    | kinerja, Jilid 2                           | 28-10-2017 13:02 | 0         |                   | 15-11-2017        | 16-11-2017 12:14                  | Perpustakaan Pusat UII |
| 10           | Organisasi dan Arsitektur Korr   | nputer: perancangan    | kinerja, Jilid 2                           | 28-10-2017 13:02 | 0         |                   | 15-11-2017        | 16-11-2017 12:14                  | Perpustakaan Pusat UII |
| Menan        | npilkan 1 sampai 10 dari 12 data |                        |                                            |                  |           |                   |                   |                                   |                        |
|              |                                  |                        | «                                          | < 1 2            | > »       |                   |                   |                                   |                        |

#### Q. Rekap data - Data Mahasiswa

Menu ini berisikan rekapitulasi status mahasiswa tiap angkatan. Terdapat dua tab menu yaitu **Rekapitulasi Status Mahasiswa per Angkatan** dan **Detail Status Mahasiswa**.

- 1. Tab Rekapitulasi Status Mahasiswa per Angkatan terdiri dari tabel status mahasiswa tiap angkatan
- 2. Tab Detail Status Mahasiswa terdiri dari tabel status mahasiswa pada tiap program studi

Status mahasiswa meliputi Aktif, DO, Passing Out, Pindah, Undur Diri, Meninggal Dunia, Cuti, Non-aktif, Lulus, dan Status lainnya. Anda dapat melihat lebih detail

dengan menekan tombol ikon mata 🤷 pada kolom Aksi.

| Rekapitulasi status mahasiswa per angkat       |          |         |         |                | Detai        | l status mah | asiswa    |      |           |       |                |
|------------------------------------------------|----------|---------|---------|----------------|--------------|--------------|-----------|------|-----------|-------|----------------|
| Angkatan                                       | Fakultas | Rekapit | ulasi s | tatus mahasisw | a per progra | am studi     |           |      |           |       |                |
| 2018 -                                         | Semu     | a       |         |                |              | •            |           |      |           |       |                |
|                                                |          |         |         |                |              |              |           |      |           |       | Cetak          |
| Tampiikan 10 🗸 data                            |          |         |         |                |              |              |           | Cari |           |       | Q              |
| Program studi                                  | Total    | Aktif   | DO      | Passing out    | Pindah       | Undur diri   | Meninggal | Cuti | Non aktif | Lulus | Status lainnya |
| D3 - Manajemen                                 | 97       | 87      | 0       | 0              | 0            | 8            | 0         | 1    | 0         | 0     | 1              |
| D3 - Akuntansi                                 | 84       | 75      | 0       | 0              | 0            | 6            | 0         | 0    | 0         | 0     | 3              |
| D3 - Perbankan Dan Keuangan                    | 78       | 75      | 0       | 0              | 0            | 2            | 0         | 1    | 0         | 0     | 0              |
| D3 - Analisis Kimia                            | 110      | 103     | 0       | 0              | 0            | 6            | 0         | 0    | 0         | 0     | 1              |
| S1 - Manajemen                                 | 471      | 341     | 0       | 0              | 0            | 108          | 0         | 1    | 0         | 1     | 20             |
| S1 - Akuntansi                                 | 423      | 345     | 0       | 0              | 0            | 73           | 0         | 2    | 0         | 0     | 3              |
| S1 - Ekonomi Pembangunan                       | 365      | 311     | 0       | 0              | 1            | 48           | 0         | 2    | 0         | 0     | 3              |
| S1 - Manajemen Program Internasional           | 47       | 42      | 0       | 0              | 0            | 4            | 0         | 0    | 0         | 0     | 1              |
| S1 - Akuntansi Program Internasional           | 32       | 23      | 0       | 0              | 0            | 8            | 0         | 0    | 0         | 0     | 1              |
| S1 - Ekonomi Pembangunan Program Internasional | 10       | 7       | 0       | 0              | 0            | 3            | 0         | 0    | 0         | 0     | 0              |

Gambar 18.1. Halaman Rekap Data Mahasiswa - Tiap Angkatan

| Rekapitulasi s                       | tatus mahasiswa | per angka | tan |             |           |                |                 |      | Detail status | mahasiswa |                |       |
|--------------------------------------|-----------------|-----------|-----|-------------|-----------|----------------|-----------------|------|---------------|-----------|----------------|-------|
|                                      |                 |           |     | Detail st   | atus maha | isiswa per pro | ogram studi     |      |               |           |                |       |
|                                      |                 |           |     |             |           |                |                 |      |               |           |                | Cetak |
| Tampilkan 10 🗸 data                  |                 |           |     |             |           |                |                 |      | Cari          |           |                | ٩     |
| Program studi                        | Total           | Aktif     | DO  | Passing out | Pindah    | Undur diri     | Meninggal dunia | Cuti | Non aktif     | Lulus     | Status lainnya | Aksi  |
| D3 - Manajemen                       | 2007            | 339       | 133 | 340         | 2         | 31             | 0               | 4    | 225           | 875       | 58             | 0     |
| D3 - Akuntansi                       | 1970            | 268       | 193 | 222         | 2         | 35             | 0               | 0    | 199           | 1004      | 47             | Θ     |
| D3 - Perbankan Dan Keuangan          | 1311            | 247       | 143 | 64          | 1         | 26             | 0               | 4    | 94            | 698       | 34             | O     |
| S1 - Bahasa Inggris                  | 153             | 0         | 56  | 0           | 2         | 19             | 0               | 0    | 74            | 2         | 0              | O     |
| D3 - Analisis Kimia                  | 780             | 281       | 0   | 27          | 0         | 24             | 0               | 0    | 0             | 395       | 53             | 0     |
| S1 - Manajemen                       | 13125           | 1751      | 764 | 955         | 220       | 1204           | 6               | 9    | 1             | 7345      | 870            | O     |
| S1 - Akuntansi                       | 12855           | 1652      | 481 | 1029        | 144       | 1418           | 2               | 17   | 0             | 7502      | 610            | 0     |
| S1 - Ekonomi Pembangunan             | 5161            | 1088      | 324 | 363         | 60        | 303            | 0               | 9    | 2             | 2659      | 353            | 0     |
| P1 - Profesi Akuntan                 | 223             | 52        | 14  | 1           | 0         | 0              | 0               | 0    | 98            | 56        | 2              | 0     |
| S1 - Manajemen Program Internasional | 942             | 152       | 55  | 65          | 5         | 57             | 1               | 6    | 9             | 564       | 28             | 0     |
| Manamailkan 1 campai 10 dari 66 data |                 |           |     |             |           |                |                 |      |               |           |                |       |

Gambar 18.2. Halaman Rekap Data Mahasiswa - Program Studi

# R. Rekap Data - Data Kuliah

Halaman ini rekap data kuliah yang meliputi **Rekap Dosen, Rekap Kelas, Distribusi Kelas, Kehadiran Dosen, dan Kehadiran Mahasiswa.** 

- 1. Rekap Dosen berisi daftar jumlah dosen **tetap dan kontrak** pada tiap program studi.
- 2. Rekap Kelas berisi jumlah kelas dan total SKS tiap program studi
- 3. Distribusi Kelas menampilkan distribusi kelas tiap program studi dengan jumlah mahasiswa dengan kelipatan 10
- 4. Kehadiran Dosen menampilkan jumlah presensi dosen mengajar di kelas pada tiap program studi
- 5. Kehadiran Mahasiswa menampilkan jumlah presensi mahasiswa hadir di kelas pada tiap program studi

| Rekap        | dosen                | Rekap kelas | Distribusi kelas         |       | Kehadiran dosen | Keh   | adiran mahasiswa |
|--------------|----------------------|-------------|--------------------------|-------|-----------------|-------|------------------|
|              |                      |             | Rekapitulasi jumlah dose | n     |                 |       |                  |
|              |                      |             |                          |       |                 |       | Cetak            |
| Tampilkan 10 | ✔ data               |             |                          |       | Cari            |       | Q                |
| Kode         | Program studi        |             |                          | Tetap | Kontrak         | Dummy | Total            |
| 211          | D3 - Manajemen       |             |                          | 7     | 8               | 2     | 17               |
| 212          | D3 - Akuntansi       |             |                          | 1     | 18              | 4     | 23               |
| 213          | D3 - Perbankan dan I | Keuangan    |                          | 2     | 21              | 3     | 26               |
| 221          | S1 - Bahasa Inggris  |             |                          | 1     | 17              | 0     | 18               |
| 231          | D3 - Analisis Kimia  |             |                          | 6     | 10              | 3     | 19               |
| 311          | S1 - Manajemen       |             |                          | 50    | 223             | 1     | 274              |
| 312          | S1 - Akuntansi       |             |                          | 42    | 157             | 0     | 199              |

# Gambar 19.1. Halaman Rekap Data - Rekap Mahasiswa

| Rekap d        | osen                       | Rekap kelas  | Distribusi kelas      |                 | Kehadiran dosen | Kehadiran mahasiswa |
|----------------|----------------------------|--------------|-----------------------|-----------------|-----------------|---------------------|
|                |                            | Rekapitulasi | jumlah kelas per prog | ram studi per p | periode         |                     |
| Periode        |                            |              |                       |                 |                 |                     |
| 2021/2022 - Ga | arijii *                   |              |                       |                 |                 | Ortok               |
|                |                            |              |                       |                 |                 | Cetak               |
| Tampilkan 10 🗸 | data                       |              |                       |                 | Cari            | Q                   |
| Kode           | Program studi              |              |                       | Total kelas     | Total sks       | Aksi                |
| 191            | Universitas                |              |                       | 6               | 18              | Ø                   |
| 211            | D3 - Manajemen             |              |                       | 0               | 0               | Ø                   |
| 212            | D3 - Akuntansi             |              |                       | 1               | 3               | 0                   |
| 213            | D3 - Perbankan dan Keuanga | n            |                       | 0               | 0               | Θ                   |
| 221            | S1 - Bahasa Inggris        |              |                       | 0               | 0               | Θ                   |
| 231            | D3 - Analisis Kimia        |              |                       | n               | n               | •                   |

Gambar 19.2. Halaman Rekap Data - Rekap Kelas

|           | Rekap dosen                 | Rekap kelas |         |        | Dist   | ribusi kel | as    | _         | ĸ       | Cehadiran | dosen |      | Keha | diran maha | asiswa |
|-----------|-----------------------------|-------------|---------|--------|--------|------------|-------|-----------|---------|-----------|-------|------|------|------------|--------|
| Periode   |                             | Distri      | busi ke | as dan | mahasi | swa m      | engam | bil per k | elipata | an 10     |       |      |      |            |        |
| 2021/2    | 2022 - Ganjil 👻             |             |         |        |        |            |       |           |         |           |       |      |      | Cet        | tak    |
| Tampilkan | 10 🗸 data                   |             |         |        |        |            |       |           | Ca      | ri        |       |      |      |            | Q      |
| Kode      | Program studi               | K10         | K20     | K30    | K40    | K50        | K60   | K70       | K80     | K90       | K100  | K110 | K120 | К130       | K140   |
| 191       | Universitas                 | 1           | 0       | 0      | 0      | 0          | 0     | 0         | 0       | 0         | 0     | 0    | 0    | 0          | 0      |
| 211       | D3 - Manajemen              | 0           | 0       | 0      | 0      | 0          | 0     | 0         | 0       | 0         | 0     | 0    | 0    | 0          | 0      |
| 212       | D3 - Akuntansi              | 0           | 0       | 0      | 0      | 0          | 0     | 0         | 0       | 0         | 0     | 0    | 0    | 0          | 0      |
| 213       | D3 - Perbankan Dan Keuangan | 0           | 0       | 0      | 0      | 0          | 0     | 0         | 0       | 0         | 0     | 0    | 0    | 0          | 0      |
| 221       | S1 - Bahasa Inggris         | 0           | 0       | 0      | 0      | 0          | 0     | 0         | 0       | 0         | 0     | 0    | 0    | 0          | 0      |
| 001       | D2 Apaliaia Kimia           | 0           | 0       | 0      | 0      | 0          | 0     | 0         | 0       | 0         | 0     | 0    | 0    | 0          |        |

# Gambar 19.3. Halaman Rekap Data - Distribusi Kelas

| Reka         | ap dosen                    | Rekap kelas | Distribusi            | kelas   |        |     | Kehadiran | dosen |    | Kehadir | an mahasiswa |
|--------------|-----------------------------|-------------|-----------------------|---------|--------|-----|-----------|-------|----|---------|--------------|
|              |                             | F           | Rekapitulasi kehadira | n dosen | mengaj | jar |           |       |    |         |              |
| Periode      |                             |             |                       |         |        |     |           |       |    |         |              |
| 2022/2023    | - Ganjil 👻                  |             |                       |         |        |     |           |       |    |         |              |
|              |                             |             |                       |         |        |     |           |       |    |         | Cetak        |
|              |                             |             |                       |         |        |     |           |       |    |         |              |
| Tampilkan 10 | ✓ data                      |             |                       |         |        | (   | Cari      |       |    |         | Q            |
| Kode         | Program studi               |             |                       | К0      | К1     | K2  | K3        | K4    | К5 | K6      | Aksi         |
|              | •                           |             |                       |         |        |     |           |       |    |         |              |
| 211          | D3 - Manajemen              |             |                       | 0       | 0      | 0   | 0         | 0     | 0  | 0       | Ο            |
| 212          | D3 - Akuntansi              |             |                       | 0       | 0      | 0   | 0         | 0     | 0  | 0       | Θ            |
| 213          | D3 - Perbankan dan Keuangan |             |                       | 0       | 0      | 0   | 0         | 0     | 0  | 0       | Ο            |
| 221          | S1 - Bahasa Inggris         |             |                       | 0       | 0      | 0   | 0         | 0     | 0  | 0       | Θ            |
| 231          | D3 - Analisis Kimia         |             |                       | 0       | 0      | 0   | 0         | 0     | 0  | 0       | Ο            |
|              |                             |             |                       | ~       | ~      | -   | -         | -     | -  | ~       | ~            |

Gambar 19.4. Halaman Rekap Data - Kehadiran Dosen

| Rekap dosen                 | Rekap kelas      | Distribusi kelas                       |       | Keha | diran dose | en |    | Kehadi | ran mahas | siswa |
|-----------------------------|------------------|----------------------------------------|-------|------|------------|----|----|--------|-----------|-------|
| Periode                     |                  | Kehadiran kuliah maha<br>Program studi | siswa |      |            |    |    |        |           |       |
| 2019/2020 - Genap           | -                | S1 - Informatika                       |       | •    |            |    |    |        |           |       |
|                             |                  |                                        |       |      |            |    |    |        | Ceta      | k     |
| Tampilkan 10 🗸 data         |                  |                                        |       | Cari |            |    |    |        |           | Q     |
| Kurikulum                   | kode mata kuliah | Nama mata kuliah                       | Kelas | К0   | K1         | K2 | K3 | K4     | K5        | K6    |
| 2016                        | 52332002         | Matematika Lanjut                      | А     | 0    | 0          | 0  | 0  | 0      | 0         | 0     |
| 2016                        | 52311001         | Akidah                                 | 9     | 0    | 0          | 0  | 0  | 0      | 0         | 0     |
| 2016                        | 52332002         | Matematika Lanjut                      | С     | 2    | 0          | 0  | 0  | 0      | 0         | 0     |
| 2016                        | 10000317         | Baca Tulis Al-Quran                    | В     | 1    | 0          | 0  | 0  | 0      | 0         | 0     |
| Menampilkan 1 sampai 4 dari | 4 data           |                                        |       |      |            |    |    |        |           |       |

Gambar 19.5. Halaman Rekap Data - Kehadiran Mahasiswa

## S. Data Rekap - Distribusi Nilai

Menu Distribusi Nilai berisikan daftar distribusi nilai mahasiswa pada mata kuliah yang diampu dosen di satu periode dan program studi. Anda dapat memilih **periode** dan **program studi** yang ingin dilihat. Untuk melihat informasi lebih detail, Anda bisa

menekan ikon mata 🔍 pada kolom Aksi.

| Data nilai dosen per mata kuliah |                                        |      |          |                        |       |        |   |    |     |    |   |       |     |    |   |    |     |    |   |   |   |       |   |
|----------------------------------|----------------------------------------|------|----------|------------------------|-------|--------|---|----|-----|----|---|-------|-----|----|---|----|-----|----|---|---|---|-------|---|
|                                  | Distribusi nilai dosen per mata kuliah |      |          |                        |       |        |   |    |     |    |   |       |     |    |   |    |     |    |   |   |   |       |   |
| Periode                          |                                        |      | Program  | studi                  |       |        |   |    |     |    |   |       |     |    |   |    |     |    |   |   |   |       |   |
| 2021/202                         | 2 - Ganjil                             | •    | S1 - Inf | ormatika               |       |        | • | •  |     |    |   |       |     |    |   |    |     |    |   |   |   |       |   |
|                                  |                                        |      |          |                        |       |        |   |    |     |    |   |       |     |    |   |    |     |    |   |   |   | Cetak |   |
|                                  |                                        |      |          |                        |       |        |   |    |     |    |   |       |     |    |   |    |     |    |   |   |   |       |   |
| Tampilkan 10                     | ✓ data                                 |      |          |                        |       |        |   |    |     |    |   | Cari. |     |    |   |    |     |    |   |   |   |       | Q |
| KDosen                           | Dosen                                  | Kur  | КМК      | Mata kuliah            | Kelas | Kosong | A | A- | A/B | B+ | в | B-    | B/C | C+ | с | C- | C/D | D+ | D | E | F | Aksi  |   |
| 145230403                        | Ahmad Fathan<br>Hidayatullah           | 2016 | 52332002 | Matematika Lanjut      | r     | 0      | 0 | 0  | 0   | 0  | 1 | 0     | 0   | 0  | 0 | 0  | 0   | 1  | 0 | 0 | 0 | 0     |   |
| 115230402                        | Hari Setiaji                           | 2016 | 52342003 | Grafika dan Multimedia | а     | 3      | 0 | 0  | 0   | 0  | 0 | 0     | 0   | 0  | 0 | 0  | 0   | 0  | 0 | 0 | 0 | 0     |   |
| 119170104                        | PPS : FATHUL WAHID                     | 2016 | 52352001 | Bahasa Arab Alquran    | а     | 1      | 1 | 0  | 0   | 0  | 0 | 0     | 0   | 0  | 1 | 0  | 0   | 0  | 0 | 0 | 0 | Ο     |   |
| 119170104                        | PPS : FATHUL WAHID                     | 2016 | 52352001 | Bahasa Arab Alquran    | b     | 0      | 0 | 0  | 1   | 0  | 0 | 0     | 0   | 0  | 0 | 0  | 0   | 0  | 0 | 0 | 0 | Ο     |   |
| 145230403                        | Ahmad Fathan<br>Hidavatullah           | 2016 | 52352001 | Bahasa Arab Alquran    | с     | 0      | 0 | 0  | 0   | 0  | 0 | 0     | 0   | 0  | 0 | 0  | 0   | 0  | 2 | 0 | 0 | 0     |   |

Gambar 20. Halaman Rekap Data -Distribusi Nilai

# T. Rekap Data - Data Kelulusan

. . . . .

Menu Data Kelulusan...

| Data kelulusan |                             |                                |           |      |    |    |    |    |       |
|----------------|-----------------------------|--------------------------------|-----------|------|----|----|----|----|-------|
| Periode        | Ganan                       | Daftar kelulusan (lulus TA/pen | ndadaran) |      |    |    |    |    |       |
| 2013/2020      |                             |                                |           |      |    |    |    | C  | retak |
| Tampilkan 10   | ✓ data                      |                                |           | Cari |    |    |    |    | Q     |
| Kode           | Program studi               |                                | PO        | P1   | P2 | P3 | P4 | P5 | P6    |
| 211            | D3 - Manajemen              |                                | 0         | 0    | 0  | 0  | 6  | 6  | 22    |
| 212            | D3 - Akuntansi              |                                | 0         | 0    | 0  | 0  | 6  | 6  | 8     |
| 213            | D3 - Perbankan Dan Keuangan |                                | 0         | 0    | 0  | 0  | 2  | 5  | 30    |
| 221            | S1 - Bahasa Inggris         |                                | 0         | 0    | 0  | 0  | 0  | 0  | 0     |
| 231            | D3 - Analisis Kimia         |                                | 0         | 0    | 0  | 0  | 1  | 0  | 11    |

Gambar 21. Halaman Rekap Data - Data Kelulusan

#### U. Rekap Data - Data Status Mahasiswa

Menu ini berisi jumlah dari tiap status seluruh mahasiswa UII yang sudah pernah direkam pada tiap periode. Data status yang ditampilkan sebagai berikut:

- 1. Mahasiswa belum exit: Aktif, Non-aktif, Cuti, Skorsing
- 2. Mahasiswa exit: Lulus, Undur diri, Dikeluarkan

Total mahasiswa pada tabel merupakan hanya total dari mahasiswa yang belum *exit*. Anda dapat melihat data status mahasiswa berdasarkan periode, program studi, dan mahasiswa.

a. Data status mahasiswa seluruh periode

| Rek         | ap status selur | uh mahasiswa             |                      |       |           |      |          |       |            |             |      |
|-------------|-----------------|--------------------------|----------------------|-------|-----------|------|----------|-------|------------|-------------|------|
| <b>()</b> T | otal Mahasiswa  | adalah <b>jumlah s</b> e | emua mahasiswa belum | exit  |           |      |          |       |            |             |      |
| Tam         | pilkan 10 v     | data                     |                      |       |           |      |          | Cari  |            |             | Q    |
| N           | Periode         |                          | Total mahasiswa      | Aktif | Non-aktif | Cuti | Skorsing | Lulus | Undir diri | Dikeluarkan | Aksi |
| 1           | 2022/2023       | - Ganjil                 | 33163                | 28778 | 4198      | 185  | 2        | 1     | 8          | 1           | 0    |
| 2           | 2021/2022       | - Genap                  | 33329                | 28837 | 4301      | 185  | 6        | 7     | 35         | 14          | 0    |

Menampilkan 1 sampai 2 dari 2 data

#### Gambar 17.1 Halaman Data Status Mahasiswa Seluruh Periode

Halaman ini merupakan halaman awal dari menu Data Status Mahasiswa. Tabel pada halaman ini terdiri dari nomor, periode, total mahasiswa, dan status mahasiswa (Aktif, Non-aktif, Cuti, Skorsing, Lulus, Undur diri, Dikeluarkan). Untuk melihat data pada periode tertentu, klik tombol mata pada kolom Aksi.

b. Data status mahasiswa pada program studi

| Rekap s  | Rekap status mahasiswa per periode                         |                             |                    |       |               |      |          |       |               |             |      |  |  |  |
|----------|------------------------------------------------------------|-----------------------------|--------------------|-------|---------------|------|----------|-------|---------------|-------------|------|--|--|--|
|          |                                                            | P                           | eriode 2022/2      | 2023  | Ganjil        |      |          |       |               |             |      |  |  |  |
| Fakultas |                                                            |                             | Jenjang            |       |               |      |          |       |               |             |      |  |  |  |
| Sem      | а                                                          | •                           | Semua              |       |               |      |          |       |               | - Cari      |      |  |  |  |
| 1 Total  | ) Total Mahasiswa adalah jumlah semua mahasiswa belum exit |                             |                    |       |               |      |          |       |               |             |      |  |  |  |
| Tampilka | in 10 v data                                               |                             |                    |       |               | Ca   | ari      |       |               |             | Q    |  |  |  |
| No       | Fakultas                                                   | Program studi               | Total<br>mahasiswa | Aktif | Non-<br>aktif | Cuti | Skorsing | Lulus | Undir<br>diri | Dikeluarkan | Aksi |  |  |  |
| 1        | Bisnis &<br>Ekonomika                                      | D3 - Manajemen              | 323                | 285   | 34            | 4    | 0        | 0     | 0             | 0           | 0    |  |  |  |
| 2        | Bisnis &<br>Ekonomika                                      | D3 - Akuntansi              | 256                | 241   | 15            | 0    | 0        | 0     | 0             | 0           | 0    |  |  |  |
| 3        | Bisnis &<br>Ekonomika                                      | D3 - Perbankan Dan Keuangan | 237                | 220   | 13            | 4    | 0        | 0     | 0             | 0           | •    |  |  |  |
| 4        | Bisnis &<br>Ekonomika                                      | S1 - Manajemen              | 1594               | 1269  | 316           | 9    | 0        | 0     | 0             | 0           | 0    |  |  |  |
| 5        | Bisnis &<br>Ekonomika                                      | S1 - Akuntansi              | 1563               | 1317  | 229           | 17   | 0        | 0     | 0             | 0           | •    |  |  |  |

Gambar 17.2 Halaman Data Status Mahasiswa Tiap Program studi

Halaman ini menampilkan jumlah tiap status mahasiswa pada tiap program studi di periode yang dipilih. Pada halaman ini menampilkan informasi periode yang dipilih, filter fakultas, filter jenjang, dan tabel data status mahasiswa. Filter tersebut dapat digunakan untuk mempermudah menampilkan ada apa saja yang perlu ditampilkan. Untuk mengubah data pada tabel dapat dilakukan dengan cara:

- 1. Memilih fakultas dan jenjang lalu tekan tombol Cari
- 2. Mengisi kata yang dicari pada search bar lalu tekan Enter

Untuk melihat detail status mahasiswa dari salah satu program studi, tekan ikon Mata pada kolom Aksi di program studi yang ingin dilihat.

#### c. Detail status mahasiswa program studi

| Rekap sta | atus per periode |                     |          |                 |        |    |              |             |     |   |      |
|-----------|------------------|---------------------|----------|-----------------|--------|----|--------------|-------------|-----|---|------|
|           |                  |                     |          |                 |        |    |              |             |     |   |      |
| Rek       | ap Status Maha   | siswa Program Studi |          |                 |        |    |              |             |     |   |      |
| Fak       | ultas            | : Bisnis & Ekonomi  | ka       | Total mahasiswa | : 1563 |    |              | Skorsing    | : 0 |   |      |
| Prog      | gram studi       | : S1 - Akuntansi    |          | Aktif           | : 1317 |    |              | Lulus       | : 0 |   |      |
| Peri      | iode             | : 2021/2022 - Gena  | ıp       | Non-aktif       | : 229  |    |              | Undur diri  | : 0 |   |      |
| Tan       | ggal rekam       | : 2022-08-30 14:03  | :24      | Cuti            | : 17   |    |              | Dikeluarkan | : 0 |   |      |
|           |                  |                     |          |                 |        |    |              |             |     |   |      |
| Status    |                  |                     | Fakultas |                 |        | Pr | rogram studi |             |     |   | _    |
| Semu      | Ja               | •                   | Semua    |                 | -      |    | Semua        |             |     | • | Cari |
|           |                  |                     |          |                 |        |    |              |             |     |   |      |
| Tampilka  | n 10 v data      |                     |          |                 |        |    | Cari         |             |     |   | Q    |
|           |                  |                     |          |                 |        |    |              |             |     |   |      |
| No        | NIM              |                     | Nama mal | hasiswa         |        |    |              | Status      |     |   | Aksi |
| 1         | 16312001         |                     |          |                 |        |    |              | Aktif       |     |   | 0    |
| 2         | 16312002         |                     |          |                 |        |    |              | Aktif       |     |   | 0    |
| 3         | 16312012         |                     |          |                 |        |    |              | Aktif       |     |   | 0    |
|           | 1/010014         |                     |          |                 |        |    |              |             |     |   | ~    |

Gambar 17.3 Halaman Detail Status Mahasiswa Program Studi

Halaman ini merupakan halaman untuk menampilkan informasi lebih detail dari status mahasiswa program studi. Pada halaman ini terdapat informasi lengkap mengenai fakultas, program studi, periode, dan tanggal rekam periode. Ditambahkan juga informasi mengenai jumlah dari tiap status mahasiswa di program studi tersebut.

#### Mengganti data yang tertampil

Anda dapat mengubah data yang tertampil menggunakan filter status, fakultas, dan program studi kemudian tekan tombol Cari.

#### Melihat status mahasiswa

Untuk melihat data status mahasiswa lebih detail, tekan icon mata di kolom Aksi pada mahasiswa yang ingin dilihat. Anda akan dibawa ke halaman status mahasiswa.